# Настройка VoIP шлюзов FXO совместно с Asterisk (Elastix)

При переходе от традиционной телефонии к технологии VoIP, нередко возникает задача сохранить аналоговые линии ТфОП, интегрировав их в IP инфраструктуру Вашей организации. Одно из решений данной задачи – совместное использование Вашей IP-PBX с FXO шлюзом SNR.

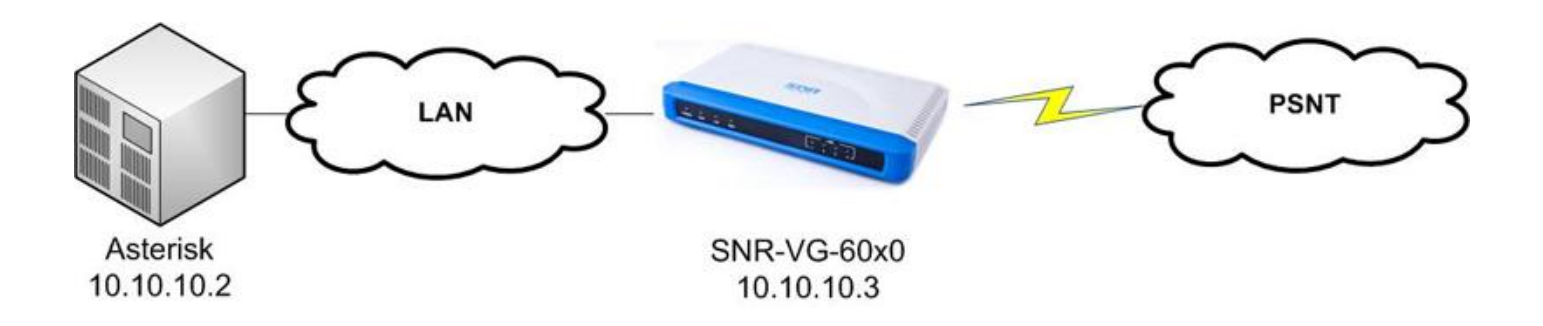

Ниже рассматривается схема, позволяющая Вашей IP-PBX принимать вызовы, совершенные на номера ТфОП, а также совершать исходящие звонки посредством использования старых аналоговых линий (на примере Asterisk (Elastix) и шлюза SNR-VG-6040)

## Конфигурация сервера Asterisk

IP адрес Asterisk - 10.10.10.2 Создаем SIP-транк для последующего подключения нашего FXO шлюза:

Trunks - Add trunk Trunk name - 701 (можно указать любое имя на Ваше усмотрение)

Peer Details: host=10.10.10.3 username=701 secret=701 type=peer dtmfmode=rfc2833 context=from-pstn canreinvite=no

Где host - это сетевой адрес нашего шлюза SNR-VG-6040; Username и Secret - выбираются на Ваше усмотрение

На этом настройка Trunk на Asterisk заканчивается, применяем произведенные изменения: "Submit Changes"

| System       Agenda       Email       Fax       PBX       IM       Reports       Image: Configuration       Reports       Reports                                                                                                    | 2 |
|----------------------------------------------------------------------------------------------------|---|
| PBX Configuration       Operator Panel       Voicemail       Monitoring       Endpoint Configurator       Conference       Batch of Extensions       Tools       Flash Operator Panel       Volcemail         Basic       Edit SIP Trunk       Add Trunk       Add Trunk       Add Trunk       701 (sip)       Channel g0 (zap)         Outbound Routes       In use by 1 route       Trunks       General Settings       Channel g0 (zap)         Inbound Routes       Trunk Name:       701       Outbound Calleer ID:       Outbound Caller ID:                                                                                                    |   |
| PBX Configuration       Image: Configuration         Basic       Extensions         Extensions       Edit SIP Trunk         Feature Codes       Image: Configuration         General Settings       Delete Trunk 701         Outbound Routes       In use by 1 route         Trunks       General Settings         Inbound Call Control       General Settings         Inbound Routes       Trunk Name:         Zap Channel DDS       Trunk Name:         Outbound Caller ID:       Outbound Caller ID:                                                                                                    |   |
| Basic       Edit SIP Trunk       Add Trunk         Feature Codes <ul> <li>Delete Trunk 701</li> <li>Delete Trunk 701</li> <li>Channel g0 (zap)</li> <li>Channel g0 (zap)</li> <li>Channel Settings</li> <li>Inbound Routes</li> <li>Inbound Routes</li> <li>Zap Channel DIDs</li> <li>Trunk Name:</li> <li>701</li> <li>Outbound Caller ID:</li> <li>Outbound Caller ID:</li></ul> |   |
| Extensions       Edit SIP Trunk       Add Trunk         Feature Codes <ul> <li>Delete Trunk 701</li> <li>Delete Trunk 701</li> <li>Channel g0 (zap)</li> <li>Channel g0 (zap)</li> <li>Channel g0 (zap)</li> <li>Inbound Routes</li> <li>Inbound Routes</li> <li>Zap Channel DIDs</li> <li>Trunk Name:</li> <li>701</li> <li>Announcements</li> <li>Outbound Caller ID:</li> <li>Channel DID</li> <li>Channel DID</li> <li>Channel Caller ID:</li> <li>Channel DID</li> <li>Channel DID</li> <li>Channel DID</li> <li>Channel DID</li> <li>Channel Caller ID:</li> <li>Channel Caller ID:</li>       &lt;</ul>                           |   |
| Feature Codes <ul> <li>Delete Trunk 701</li> <li>Channel g0 (zap)</li> </ul> Outbound Routes         In use by 1 route         Channel g0 (zap)           Trunks         General Settings         Channel g0 (zap)           Inbound Call Control         General Settings         Channel g0 (zap)           Inbound Routes         Trunk Name:         701           Zap Channel DIDs         Trunk Name:         701           Announcements         Outbound Caller ID:         Channel g0 (zap)                                                                                                    |   |
| General Settings     Delete Trunk 701     Channel g0 (zap)       Outbound Routes     In use by 1 route     General Settings       Trunks     General Settings     Inbound Call Control       Inbound Routes     Trunk Name:     701       Announcements     Outbound Caller ID:     Trunk Name:                                                                                                    |   |
| Outbound Routes     In use by 1 route       Trunks     General Settings       Inbound Call Control     Trunk Name:       Zap Channel DIDs     Trunk Name:       701     Outbound Caller ID:                                                                                                    |   |
| Trunks     General Settings       Inbound Call Control     Inbound Routes       Zap Channel DIDs     Trunk Name:       701     Outbound Caller ID:                                                                                                    |   |
| Inbound Call Control General Settings Inbound Routes Zap Channel DIDs Trunk Name: 701 Announcements Outbound Caller ID:                                                                                                    |   |
| Inbound Routes       Zap Channel DIDs       Trunk Name:       701                                                                                                    |   |
| Zap Channel DIDs Trunk Name: 701 Announcements Outbound Caller ID:                                                                                                    |   |
| Announcements Outbound Caller ID:                                                                                                    |   |
|                                                                                                    |   |
| Blacklist                                                                                                    |   |
| CallerID Lookup Sources CID Options                                                                                                    |   |
| Day/Night Control Maximum Channels:                                                                                                    |   |
| Follow Me Disable Trunk:                                                                                                    |   |
| IVR Monitor Trunk Failures: Enable                                                                                                    |   |
| Queue Priorities                                                                                                    |   |
| Queues Dialed Number Manipulation Rules                                                                                                    |   |
| Ring Groups                                                                                                    |   |
| Time Conditions                                                                                                    |   |
| Time Groups                                                                                                    |   |
| Internal Options & Configuration (prepend ) + prefix match pattern                                                                                                    |   |
| Conferences + Add More Dial Pattern Fields Clear all Fields                                                                                                    |   |
| Languages Dial Bules Wizards: (pick one)                                                                                                    |   |
| Miss Applications                                                                                                    |   |
| Music pesuliations Outbound Dial Prefix:                                                                                                    |   |
| Music of Hold                                                                                                    |   |
| Paging and Intercom                                                                                                    |   |
| Parking Int                                                                                                    |   |
| System Recordings                                                                                                    |   |
| VoiceMail Blasting                                                                                                    |   |
| Remde Access username=701                                                                                                    |   |
| Callback secret=701                                                                                                    |   |
| DISA dtwfmodeart 62833                                                                                                    |   |
| Option context=from-pstn                                                                                                    |   |
| Unembedded freePBX canreinvite=no                                                                                                    |   |
|                                                                                                    |   |
|                                                                                                    |   |

Далее нам нужно настроить параметры исходящих вызовов (Outbound Routes):

# Outbound Routes - Add route

Route Name - test (можно указать любое имя на Ваше усмотрение)

# Следующим шагом настроим правила набора.

Ниже приведен скриншот с примером конфигурации:

| [8XX           | / CallerId                                                              | ) 🗃                                                                                             |
|----------------|-------------------------------------------------------------------------|-------------------------------------------------------------------------------------------------|
| [match pattern | / CallerId                                                              | 18                                                                                              |
| ern Fields     |                                                                         |                                                                                                 |
| (pick one)     | •                                                                       |                                                                                                 |
| 8              |                                                                         |                                                                                                 |
|                |                                                                         |                                                                                                 |
|                |                                                                         |                                                                                                 |
|                | [8XX<br>  [match pattern<br>ern Fields<br>; (pick one)<br>atched Routes | [8XX / CallerId<br>  [match pattern / CallerId<br>ern Fields<br>; (pick one) •<br>atched Routes |

В данном примере настройка произведена таким образом, что при наборе номера, начинающегося с цифры 8, звонок будет уходить на шлюз, а через него в ТфОП.

На этом конфигурация Asterisk заканчивается.

### Настройка SNR-VG-6040

#### 1. Переходим на вкладку SIP-сервер 1.

Настраиваем по примеру ниже:

#### SIP-аккаунт - вкл

SIP-сервер – сетевой адрес сервера Asterisk (в нашем случае 10.10.10.2) SIP-регистрация - вкл

|                                                                                                    | Настройки SIP-сервера 1                                               |                                                                                                    |                                     |  |  |  |
|----------------------------------------------------------------------------------------------------|-----------------------------------------------------------------------|----------------------------------------------------------------------------------------------------|-------------------------------------|--|--|--|
| явор. пад. пи<br>shop. пад. пи<br>SIP-шлюз<br>Настройки                                                        | SIP-аккаунт                                                           | 🗇 Выкл 💿 Вкл                                                                                                    |                                     |  |  |  |
|                                                                                                    | SIP-сервер                                                            | 10.10.10.2 (введите доменное имя или IP-адрес)                                                                                                    |                                     |  |  |  |
|                                                                                                    | Outbound Proxy-cepsep                                                 | 10.10.10.2                                                                                                    | (введите доменное имя или IP-адрес) |  |  |  |
|                                                                                                    | Транспорт                                                             | UDP      O TCP      O TLS (по умолчанию UDP)                                                                                                    |                                     |  |  |  |
|                                                                                                    | NAT Traversal                                                         | 🛇 Выкл 🖲 Выкл, но отправлять keep-alive 🔿 STUN                                                                                                    |                                     |  |  |  |
|                                                                                                    | Автоматически определять<br>свободный порт (для исходящих<br>вызовов) | 🖲 Выкл 🔘 Вкл                                                                                                    |                                     |  |  |  |
| + CTATVC                                                                                                    |                                                                       | 1                                                                                                    |                                     |  |  |  |
| <u>+ Основные настройки</u><br><u>+ Дополнительные настройки</u><br><u>- ПР-сервер 2</u><br><u>+ FXO-порты</u> | Режим DNS                                                             | A Record      SRV      NAPTR/SRV                                                                                                    |                                     |  |  |  |
|                                                                                                    | Имя пользователя как номер<br>телефона                                | Выкл      Вкл     Вкл     Вк     Вк |                                     |  |  |  |
|                                                                                                    | SIP-регистрация                                                       | 🗇 Выкл 💿 Вкл                                                                                                    |                                     |  |  |  |
|                                                                                                    | Отменять регистрацию при перезагрузке                                 | 🖲 Выкл 🔿 Вк                                                                                                    | 1                                   |  |  |  |

#### 2. Вкладка FXO-порты

На этой вкладке настраиваются FXO порты. В нашем случае используем первый порт.

В полях Имя пользователя и Идентификационное имя пишем 701, это логин для нашего транка в asterisk. В поле пароль, соответственно, пишем пароль 701, который был указан в опции secret в настройках транка. Далее выбираем один из двух SIP-серверов. В нашем случае это SIP-сервер 1.

Следующим этапом нам нужно настроить Stage Method - по умолчанию стоит значение ch1-4:1; это означает, что поступивший на шлюз входящий вызов будет перенаправляться на asterisk. Если поставить значение ch1-4:2, то любой входящий звонок, пришедший на шлюз из ТФОП или с ATC, не будет отправляться дальше в Asterisk, а будет получать от шлюза сигнал свободной линии. При этом, звонящему придётся набрать внутренний номер, чтобы попасть по назначению.

Далее настраиваем поле "Безусловная переадресация через линию SIP":

Пользователь (SIPID) — указываем номер, на который будет происходить переадресация звонка; SIP-сервер (домен) — для указания сервера, на котором будет принят звонок;

Порт (SIP), соответственно, описывает порты для SIP сигнализации указанных в предыдущем поле серверов или сервера.

На этом настройка завершается.

|                                                     | Наст                                                | lастройки FXO-портов       |                                                                                                    |                                                                                                    |                              |                     |                                    |        |   |  |
|-----------------------------------------------------|-----------------------------------------------------|----------------------------|----------------------------------------------------------------------------------------------------|----------------------------------------------------------------------------------------------------|------------------------------|---------------------|------------------------------------|--------|---|--|
| SOP                                                 | Порт                                                | Имя пользователя           | Идент                                                                                                    | ификационное<br>имя                                                                                                    | Пароль                       | Отображаемое<br>имя | SIP-сервер                         | Групп  | a |  |
|                                                     | 1                                                   | 701                        | 701                                                                                                    |                                                                                                    | •••                          |                     | SIP-сервер 1 👻                     | Нет    | • |  |
| shop . nag . ru                                     | 2                                                   |                            |                                                                                                    | ]                                                                                                    |                              |                     | SIP-сервер 1 👻                     | Нет    | • |  |
| SIP-шлюз                                            | 3                                                   |                            |                                                                                                    |                                                                                                    |                              |                     | SIP-сервер 1 👻                     | Нет    | * |  |
| Настройки                                           | 4                                                   |                            |                                                                                                    |                                                                                                    |                              |                     | SIP-сервер 1 🔻                     | Нет    | • |  |
|                                                     | Спосо                                               | об вызова группы           | <ul> <li>По с</li> </ul>                                                                                                    | очереди 🔘 Од                                                                                                    | новременно                   |                     |                                    |        |   |  |
| <u>+ Статус</u>                                     |                                                     |                            |                                                                                                    | -                                                                                                    |                              |                     |                                    |        |   |  |
| <u>+ Основные настройки</u>                         | Безусловная переадресация через<br>линию SIP        |                            | Пользова                                                                                                    | тель (SIPID)                                                                                                    | SIP-сервер                   | (домен)             | Порт (SIP)                         |        |   |  |
| <u>+ дополнительные настроики</u><br>+ SIP-сервер 1 |                                                     |                            | 345; @ 10.10.10.2; : 5060;                                                                                                    |                                                                                                    |                              |                     |                                    |        |   |  |
| + SIP-сервер 2                                      | Enable                                              | e Current Disconnect       | 🛇 Выкл 💿 Вкл (по умолчанию Вкл)                                                                                                    |                                                                                                    |                              |                     |                                    |        |   |  |
| - FKO-noorw                                         | Currer                                              | nt Disconnect Threshold (r | ms)                                                                                                    | 100 (100-800 миллисекунды. по умолчанию 100 миллисекунд)                                                                                                    |                              |                     |                                    |        |   |  |
|                                                     | Enable PSTN Disconnect Tone Detection               |                            |                                                                                                    | Выкл      вкл (по умолчанию Вкл)<br>(если установлено значение Вкл, тон указанный в поле PSTN Disconnect Tone будет использоваться<br>как сигнал разъединения) |                              |                     |                                    |        |   |  |
|                                                     | PSTN Disconnect Tone                                |                            | f1=480@-32,f2=620@-32,c=500/500;<br>(Синтаксис: f1=freq@vol, f2=freq@vol, c=on1/off1-on2/off2-on3/off3; [])<br>(Допустимый диапазон: freq = 0 to 4000Hz; vol = -40 to -24dBm)<br>(По умолчанию: Busy Tone: f1=480@-32,f2=620@-32,c=500/500;) |                                                                                                    |                              |                     |                                    |        |   |  |
|                                                     | Enable                                              | e Polarity Reversal Discon | 💿 Выкл 💿 Вкл (по умолчанию Выкл)                                                                                                    |                                                                                                    |                              |                     |                                    |        |   |  |
|                                                     | Enable Terminate Call After PSTN<br>Silence Timeout |                            | 💿 Выкл 🔿 Вкл (по умолчанию Выкл)                                                                                                    |                                                                                                    |                              |                     |                                    |        |   |  |
|                                                     | PSTN Silence Timeout                                |                            | 60 (секунды, автоматическое разъедининение при отсутствии разговора. Макс 65536)                                                                                                    |                                                                                                    |                              |                     |                                    |        |   |  |
|                                                     | Number of Rings                                     |                            | 2 (Nur                                                                                                    | 2 (Number of rings for a PSTN incoming call to FXO port before FXO port picks up, default 2)                                                                   |                              |                     |                                    |        |   |  |
|                                                     | Min De                                              | elay Before Dial PSTN(ms)  | )                                                                                                    | ch1-4:800;                                                                                                    |                              | (по ум              | олчанию 800, 100 ~ 16              | 500мс) |   |  |
|                                                     | DTMF                                                | Digit Volume(dB)           |                                                                                                    | ch1-4:-11;                                                                                                    |                              | (-31~0              | , по умолчанию -11)                |        |   |  |
|                                                     | DTMF                                                | DTMF Digit Length(X10ms)   |                                                                                                    | ch1-4:10; (6~200, по умолчанию 10)                                                                                                    |                              |                     |                                    |        |   |  |
|                                                     | DTMF                                                | Dial Pause(X10ms)          |                                                                                                    | ch1-4:10;                                                                                                    |                              | ((6~20              | 0, по умолчанию 10)                |        |   |  |
|                                                     | Stage                                               | Stage Method(1/2)          |                                                                                                    | ch1-4:1;                                                                                                    |                              | (по ум              | (по умолчанию 1 - 1 stage dialing) |        |   |  |
|                                                     |                                                     |                            |                                                                                                    |                                                                                                    |                              |                     |                                    |        |   |  |
|                                                     | Пор                                                 | ты (SIP-вызовы будут       | вная пер<br>переадр                                                                                                    | еадресация чер<br>есовываться на                                                                                                    | ез линию PS1<br>указанный PS | ГN<br>ITN-номер)    |                                    |        |   |  |
|                                                     | 1                                                   |                            |                                                                                                    |                                                                                                    |                              |                     |                                    |        |   |  |
|                                                     | 2                                                   |                            |                                                                                                    |                                                                                                    |                              |                     |                                    |        |   |  |
|                                                     | 3                                                   |                            |                                                                                                    |                                                                                                    |                              |                     |                                    |        |   |  |
|                                                     | 4                                                   |                            |                                                                                                    |                                                                                                    |                              |                     |                                    |        |   |  |
|                                                     |                                                     |                            |                                                                                                    |                                                                                                    |                              |                     |                                    |        |   |  |
|                                                     |                                                     |                            |                                                                                                    | Co                                                                                                    | хранить                      | Перезагрузить       |                                    |        |   |  |